# **Erledigt** AMD RX570 Nitro+ 8GB kompatible?

# Beitrag von "Ex0TiiC" vom 6. Mai 2019, 18:22

Hallo Community,

ich wollte mal wissen ob ihr eine Ahnung habt, ob die RX570 Nitro+ kompatible ist mit OSX?

Grüßs und vielen Dank

Tobi

# Beitrag von "coopter" vom 6. Mai 2019, 18:57

Ja, findest du hier im Forum genug Info`s 😓

# Beitrag von "Ex0TiiC" vom 6. Mai 2019, 19:06

Nee, genau deshalb frage ich ja

Eine Sache aus 2018 aber sonst leider nichts.

Habe mir eben grade kurzer Hand eine gekauft für 70€ und deshalb frage ich, weil sonst würde ich garnicht erst wieder macOS versuchen zu installieren sondern es lassen bis ich Ordentliche Hardware habe

# Beitrag von "coopter" vom 6. Mai 2019, 19:10

# Beitrag von "Ex0TiiC" vom 6. Mai 2019, 19:13

Genau die 8GB Variante

#### Beitrag von "coopter" vom 6. Mai 2019, 19:19

Die läuft bei einigen Mitgliedern mit gewissen Einstellung.

Sonst vielleicht @<u>CMMChris</u> und Andere GraKa Experten aus dem Forum fragen...+ nicht aufgeben

# Beitrag von "Ex0TiiC" vom 6. Mai 2019, 19:42

Mit gewissen Einstellungen?

Also erstmal ohne irgendeine Einstellungen starten gucken ob sie läuft und dann falls nicht, einstellungen durch probieren?

# Beitrag von "coopter" vom 6. Mai 2019, 19:46

Ja, so erstmal....dann informieren und die Einstellungen aus dem Forum testen...

Ĥ

# Beitrag von "Ex0TiiC" vom 6. Mai 2019, 19:47

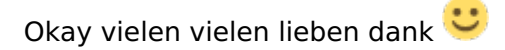

Kexte brauche ich keine für eine AMD karte und auch keine Webdriver oder ähnliches oder?

#### Beitrag von "coopter" vom 6. Mai 2019, 19:54

Doch Kexte sind von Nöten... der Webdriver wird nicht benötigt !

Da Dein System startet ...probiere es doch einfach ohne alles. Dann kannst Du weiter sehen was tun ist.

#### Beitrag von "Ex0TiiC" vom 6. Mai 2019, 19:57

Okay, Lilu und Whatevergreen oder noch andere speziell für die Grafikkarte?

# Beitrag von "coopter" vom 6. Mai 2019, 20:06

Erstmal so mit den Kexten aus dem Forum und Anleitungen …Bei HS müssten wohl noch die Nvidia Einträge verändert werden..lese Dich mal durch..die Karte lä<sup>22</sup> ich habe eine 580 unter Mojave am Start die lief auch unter HS ohne Probleme .

## Beitrag von "Ex0TiiC" vom 6. Mai 2019, 20:18

Okay, ja ich würde dann gerne auch auf Mojave

Vielen dank Aufjedenfall schonmal

#### Beitrag von "coopter" vom 6. Mai 2019, 20:25

Probiere es erst mit HS...!

#### Beitrag von "Ex0TiiC" vom 6. Mai 2019, 20:37

Okay mach ich 🙂

Was meinst du mit Nvidia Einträge verändern?

#### Beitrag von "coopter" vom 6. Mai 2019, 20:57

Die Clover/ Config Einstellungen siehe Wiki .

Du startest doch dein Teil mit einer GTX und dem HS Webdriver oder ? Wenn ja ...dann den Webdriver abmelden.

Anbei bemerkt sei das Du in Deiner Post fragst ob die Karte unter OSX läuft , ja sie läuft ! die GraKa Experten hatte ich auch erwähnt und bevor ich Dir Ratschläge gebe die möglicher Weise nicht zutreffend sind , wende Dich bitte an die Jungs die sind echt in Ordnung und werden Dir helfen...100%

Grüße melde Dich bei Mißerfolg oder Erfolg

# Beitrag von "Altemirabelle" vom 6. Mai 2019, 21:03

Einfach Nvidia Driver deinstallieren, mit Nvidia-Systemeinstellung. Config.plist ändern, alle Nvidia Einstellungen abhacken. Keine Einträge in Sektion Graphics. Prüfen ob WEG und Lilu aktuell sind.

PC ausschalten. Karten tauschen. DP verwenden.

# Beitrag von "Ex0TiiC" vom 6. Mai 2019, 21:05

<u>coopter</u> Oh, nein glaube du hattest das missverstanden, aufgrund von einem freeze Problem installierte ich Windows wieder, ich habe auch schon ein neuen Stick erstellt und würde heute Abend die GTX ausbauen und die RX rein und dann austesten, also es sind keine Nvidia Webdriver oder so installiert sondern einfach eine Leere Installation nur mit den nötigsten Kexte und eine Normale Installation nochmal durchführen.

Altemirabelle was meinst du mit DP?

# Beitrag von "Altemirabelle" vom 6. Mai 2019, 21:06

DP - Display Port. HDMI nur wenn kein 4K. Für 4K und HDMI kann/muss zusätzlich was gemacht werden.

# Beitrag von "Ex0TiiC" vom 6. Mai 2019, 21:18

Altemirabelle Nein, ich nutze am Hauptdisplay bisher so oder so nur den DP und bei meinem Kleineren HDMI aber auch kein 4k, also Ohne 4k geht HDMI normal auch oder, das habe ich doch richtig verstanden?

# Beitrag von "Altemirabelle" vom 6. Mai 2019, 21:21

Ja, richtig verstanden. Mach es, ist keine Zauberei.

# Beitrag von "coopter" vom 6. Mai 2019, 21:37

Bei.... @<u>Altemirabelle</u> bist Du in besten Händen...ich warte gespannt auf das Resulta

# Beitrag von "Ex0TiiC" vom 6. Mai 2019, 21:48

Altemirabelle okay, ich werde das ganze versuchen, vielen Dank schonmal 💛

Habe mal einen EFI Angehangen, kann ich den soweit in etwa verwenden, dieser ist von der jetzigen Hardware (Ohne RX) oder sollte ich vorher noch was daran ändern?

<u>coopter</u> ohh cool, das freut mich zu hören, bin auch mal gespannt, was alles mit der Hardware zu erreichen ist

# Beitrag von "Altemirabelle" vom 7. Mai 2019, 00:23

In drivers64UEFI: hast du CsmVideoDxe-64.efi, wofür? Für GTX 960 und FHD ist es nicht notwendig.

Dazu hast du noch AptioMemoryFix.efi, das gehört nicht zu UEFI. Beide würde ich vernichten.

in config.plist, in Sektion System Parameters: NvidiaWeb Hacken raus, in Sektion SMBIOS fehlt alles, sollte iMac 14,2 sein, in Sektion Rt Variables fehlen config Einstellungen, in Sektion Boot: Argument nvda\_drv=1 wegmachen.

Da gibt es noch mehr suspekte Sachen, aber für RX 570 sollte es reichen.

# Beitrag von "Ex0TiiC" vom 7. Mai 2019, 02:39

Gesagt getan, System hängt nach den +++++ in Clover und bootet nichtmehr, vermute wegen dem SMBios.

#Edit: Altemirabelle es läuft, also ich vermute es lag nicht an dem SMBios sondern dadurch das ich den AptioMemoryFix Driver disabled habe.. Nunja jetzt läuft es, hab die beiden wieder Aktiviert und SMBios eingestellt.

Grade updatet er auf Mojave und dann werde ich die config ordentlich versuchen einzustellen, jedoch bin ich mir ein wenig unsicher, was man dort bestens Konfiguriert und wie.. Ich lade meinen EFI einmal hoch, sobald das Update durch ist, wäre lieb wenn mir dort jemand ein wenig unter die Arme greifen kann.

Vorher werde ich noch die Grundfunktionen testen, also iMessage etc.

Wenn dann das alles soweit steht, fange ich denke ich an, mich an die DSDT setzen und diese irgendwie versuchen zu patchen.

Ich denke das ist ein halbwegs ordentlicher Ablauf.

#Edit2: iMessage läuft, aber Facetime irgendwie nicht.. Habe mal meinen Clover Ordner angehangen.

# Beitrag von "Altemirabelle" vom 7. Mai 2019, 10:42

Wenn das ohne AptioMemoryFix nicht geht heisst das, das dieses Teil verwendet wird, jedoch ist das die falsche Version, es sollte eigentlich AptioMemoryFix**-64**.efi sein (mit-64) .

Und OsxAptioFix2Drv-64.efi, was noch in deinem Ordner liegt ist eigentlich für das gleiche gedacht. Man sollte nur eine Version verwenden.

# Beitrag von "Ex0TiiC" vom 7. Mai 2019, 19:04

Okay, das ist merkwürdig..

Ich probiere das ganze jetzt gleich nochmal auf meinem Backup Stick ob ich ohne Booten kann, falls nicht muss es ja scheinbar Drinne bleiben..

Sind denn sonst noch irgendwelche Veränderungen notwendig ersteinmal in dem Clover Ordner?

Vielen dank schonmal 🙂

#Edit: Altemirabelle Ich konnte nun verwundernster Weise, das Aptio und den CSM löschen ohne Probleme..

Naja ich weiß nicht wie ich weiter machen soll um ehrlich zu sein.

SMbios läuft,

Hardwäre läuft alles,

iMessage nur iTunes nicht.

#Edit: coopter hast du eine Idee zu meiner Obigen Frage?

## Beitrag von "coopter" vom 7. Mai 2019, 21:11

Du bist bei Mojave ? wenn ja! dann ist @<u>Altemirabelle</u> der, den ich auch um Rat frage....<sup>(2)</sup>

sorry ..ich kann Mojave (RX580) nur übert DP Port starten und arbeite noch an der Lösung dessen ...

# Beitrag von "Ex0TiiC" vom 7. Mai 2019, 21:27

<u>coopter</u> Du, ich habe Mojave über 2 HDMI am Laufen, DP Kabel scheint im Arsch zu sein bei mir also direkt zwei HDMI ran und sogar bei Installation lief das, komisch das es bei dir nicht lief

# Beitrag von "coopter" vom 7. Mai 2019, 22:09

Ja, mit DP angeschlossen kann ich auch HDMI nutzen , bis zu drei Monitore, aber ohne leider nicht(wie Du). Da wird wohl ein Unterschied sein vs. RX 570 + 580..

aber wir gehen

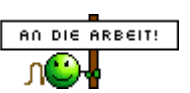

# Beitrag von "Ex0TiiC" vom 8. Mai 2019, 11:26

coopter gut, das kann sein. Naja bei mir treten dafür noch andere Fehler auf.

z.B. kann ich keine Lautstärke einstellen, der Knopf ist ausgegraut wenn man das so nennen darf..

# Beitrag von "Altemirabelle" vom 8. Mai 2019, 13:43

Und was zeigt bei dir Systembericht und Ton?

|                                    | constructs sectores engage |               |  |
|------------------------------------|----------------------------|---------------|--|
| Wähle ein Gerät für die Tonausgebe | e:                         |               |  |
| Name                               | 739                        |               |  |
| Interne Lautsprecher               | Integrient                 | Integrient    |  |
| Line-Out                           | Audio Line-Ov              | d-Anschluss   |  |
| Line-Out                           | Audio Line-Ou              | d-Anachiusa   |  |
| Digitaler Ausgang                  | Optischer dig              | taler Ausgang |  |
| LC Ultra HD                        | DisplayPort                |               |  |
| Sound Blanter Tactic(3D) Alpha     | USB                        |               |  |
| Balance:                           | Na Rodra                   |               |  |
|                                    |                            |               |  |
| Gesamtlautstärke: #                |                            |               |  |

# Beitrag von "Ex0TiiC" vom 8. Mai 2019, 14:00

Der Ton funktioniert ja, aber ich kann oben in der Leiste bei dem Lautsprecher nichts einstellen

# Beitrag von "locojens" vom 8. Mai 2019, 14:34

Das ist bei macOS bei jeglichem Digitalausgang so. Das Problem kann man nur mit extra Software lösen zBsp: eqMac2 ... da ist dann auch die Lautstärke auch wieder über die Tastatur regelbar (wenn sie die entsprechenden Tasten hat).

# Beitrag von "Ex0TiiC" vom 8. Mai 2019, 14:36

Nein, aber auch oben in der Leiste mit Maus ist sie nicht regelbar?

# Beitrag von "locojens" vom 8. Mai 2019, 15:11

JA das Lautsprechersymbol ist ausgegraut wenn man einen Digitalausgang gewählt hat.

PS. Wie ich sagte macOS regelt keine Digital-Audioausgänge.

Ich habe zum Beispiel den optischen Digitalausgang gewäht...

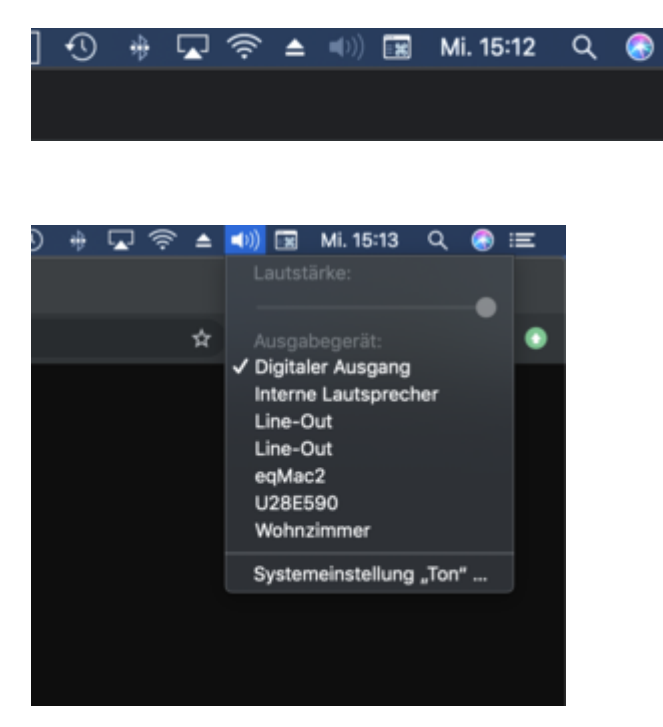

# Beitrag von "Ex0TiiC" vom 8. Mai 2019, 15:14

Genau das meine ich, also mit dem Tool was du oben genannt hast, kann man das ganze ändern?

# Beitrag von "locojens" vom 8. Mai 2019, 15:20

Ja der installiert einen eigenen Treiber und da kann man dann (da eqMac2 als Ausgabegerät fungiert) dann wieder wie gewohnt die Lautstärke regeln und hat als Zusatz noch einen Equalizer dabei.

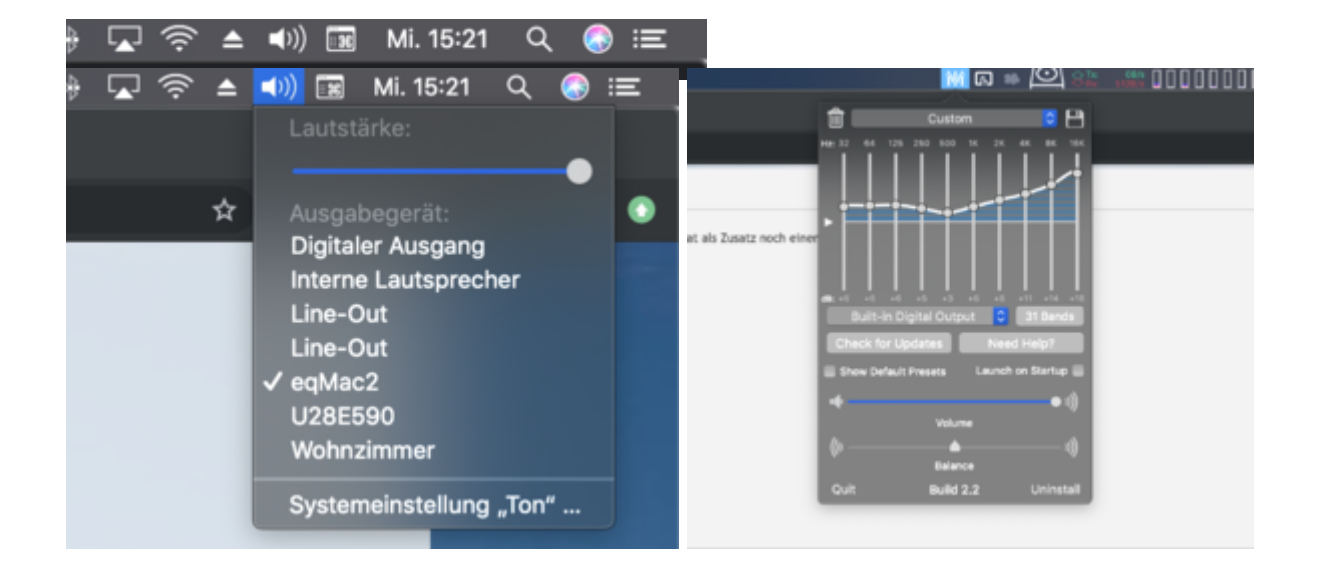

# Beitrag von "Ex0TiiC" vom 8. Mai 2019, 15:24

Das ist ja cool, vielen vielen dank 🙂